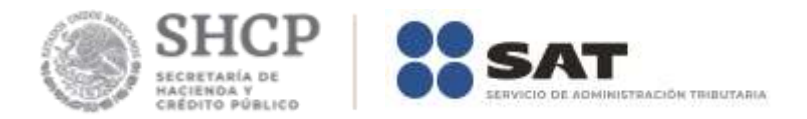

# Guía Validación del RFC en línea de uno hasta 5 mil registros.

Enero 2019

Servicio de Administración Tributaria | Av. Hidalgo, núm. 77, Col. Guerrero, Alcaldía Cuauhtémoc, Ciudad de México., C. P. 06300, Tel. 0155 62722728 (MarcaSat)| Documento disponible en <u>www.sat.gob.mx</u>

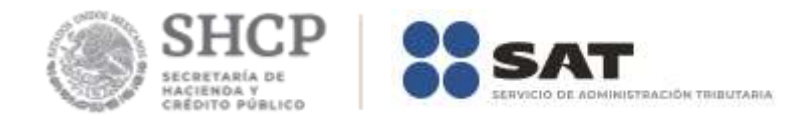

#### 1. Validación del RFC en línea de 1 hasta 5 mil registros

Las personas físicas y personas morales que tengan la necesidad de validar la clave del Registro Federal de Contribuyentes contenida en sus registros, pueden validar de uno hasta cinco mil registros sin necesidad de acudir a los módulos de atención del Servicios de Administración Tributaria, a través del Portal del SAT.

Para ello, haz lo siguiente:

#### 1. Ingresar a la aplicación.

a) Ingresa al Portal del Servicio de Administración Tributaria sat.gob.mx, en la sección de Personas/ Trámites del RFC/ Validación del RFC / Valida en línea RFC's uno a uno o de manera masiva hasta 5 mil registros, donde se ubica la herramienta Validador de la clave del RFC.

Cabe destacar que para acceder a esta aplicación, no es necesario contar con contraseña, ni e.firma (antes Firma Electrónica Avanzada (FIEL)), ni abrir un caso de Servicios al Contribuyente (SAC), ya que la consulta se realiza directamente en el portal del SAT.

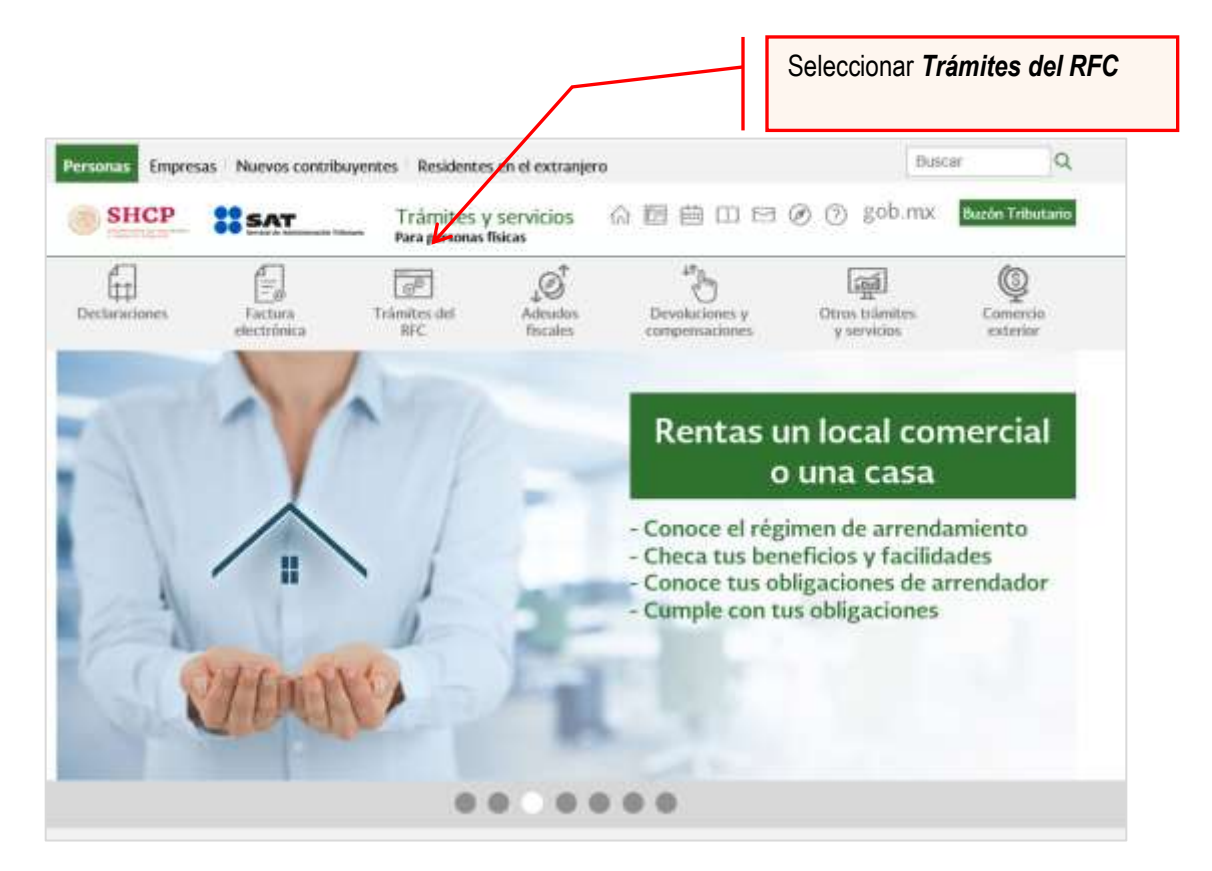

Servicio de Administración Tributaria | Av. Hidalgo, núm. 77, Col. Guerrero, Alcaldía Cuauhtémoc, Ciudad de México., C. P. 06300, Tel. 0155 62722728 (MarcaSat)| Documento disponible en <u>www.sat.gob.mx</u>

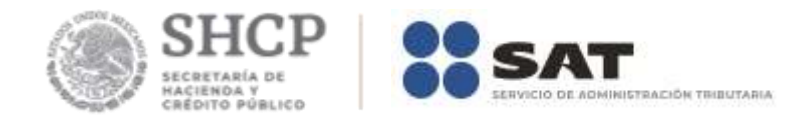

b) Selecciona la opción consultas y da clic en Valida en línea RFC's uno a uno o de manera masiva hasta 5 mil registros o dar click en la opción Ejecutar.

|                                              | Inscripción al RF | ic.                 |                                            |             |                                                                                                 |                                             |
|----------------------------------------------|-------------------|---------------------|--------------------------------------------|-------------|-------------------------------------------------------------------------------------------------|---------------------------------------------|
|                                              | Inscripción en e  | RFC por medios o    | emotos                                     |             |                                                                                                 | 8                                           |
|                                              | Inscripción en e  | RFC de Terceros     |                                            |             |                                                                                                 |                                             |
|                                              | Validación del R  | FC                  |                                            |             |                                                                                                 | 1                                           |
|                                              | Validà en         | linea RFC"s uno a u | ino o de manera masiva                     | hasta 5 mil | registros                                                                                       |                                             |
| Ejecutar<br>Agregar a favoritos<br>Compartir | ∼ Verifica si     | estas registrado e  | n el REC                                   |             |                                                                                                 |                                             |
|                                              | gst.mr547         | gob.rroc            | Fornal de Obligaciones<br>de Transportecta | Q           | Norman Nacional de<br>Transportecto, Accesero Incui (2)<br>la Microsocher y<br>Normanie de game | Secretaria do Harisenda y<br>Constru Natiku |

c) Escribe el código de la imagen considerando números, letras mayúsculas y minúsculas.

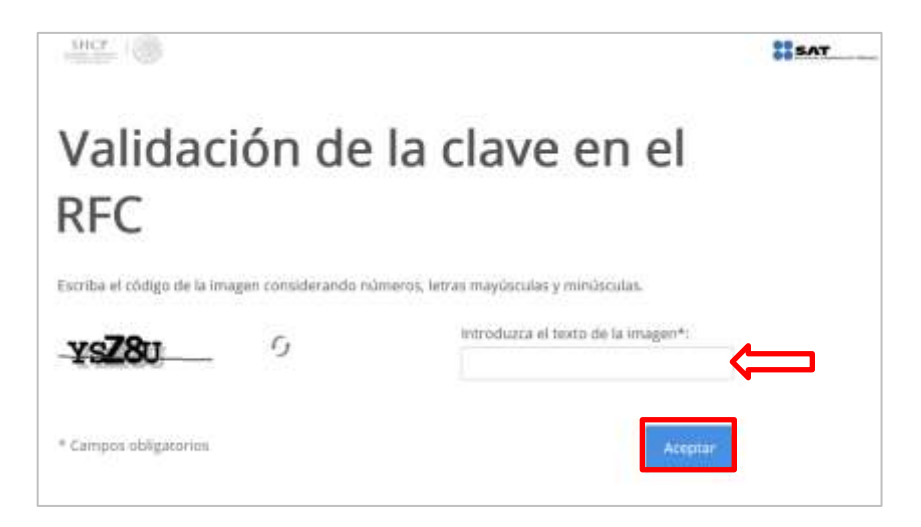

**Nota:** Si escribiste incorrectamente el código de la imagen, aparece nuevamente la pantalla solicitando intentar de nuevo.

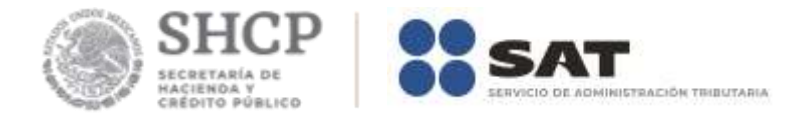

d) Sí escribiste correctamente el código de la imagen, se muestra la siguiente pantalla:

| SHCP (                |                   |                            |               | SAT |
|-----------------------|-------------------|----------------------------|---------------|-----|
| Validador d           | e RFC's           | ;                          |               |     |
| RFC                   | del contribuyente | *:                         |               |     |
| * Campos obligatorios | Limpiar           | Validación masiva de RFC's | Consultar RFC |     |

La aplicación tecnológica ofrece la posibilidad de validar una sola clave del RFC o de manera masiva, ésta última permite como máximo 5,000 claves del RFC por consulta.

### 2. Validar clave del RFC.

## a) Por contribuyente:

I. Ingresa la clave del RFC y de un clic en Consultar RFC.

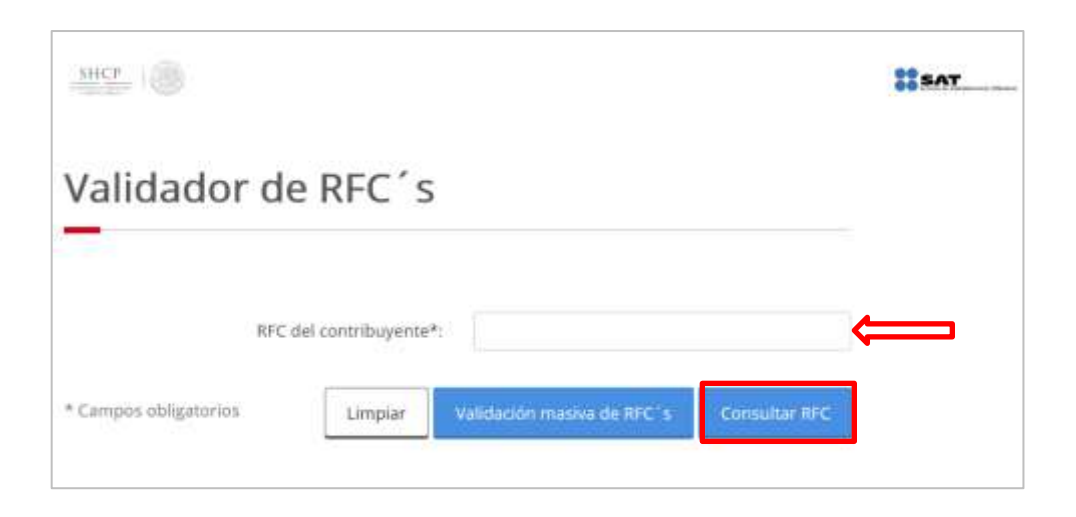

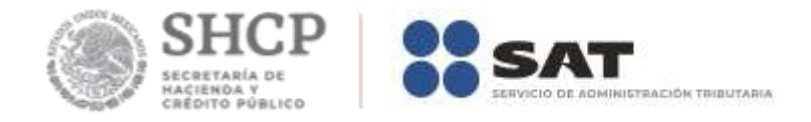

Sí la clave **RFC** capturada es **válida**, se muestra la siguiente pantalla:

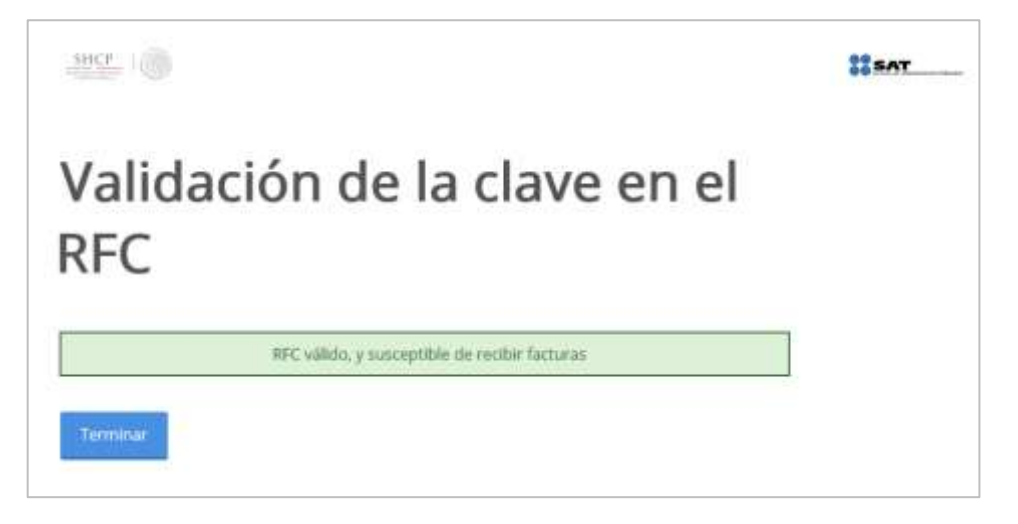

Sí la clave **RFC** capturada es **inválida**, se muestra la siguiente pantalla:

| SHCP (                |                    |                            |               |  |  |  |
|-----------------------|--------------------|----------------------------|---------------|--|--|--|
| /alidador de          | RFC's              |                            |               |  |  |  |
|                       |                    |                            |               |  |  |  |
|                       |                    | -                          |               |  |  |  |
| RFC de                | el contribuyente*: | Este campo es obligatorio. |               |  |  |  |
| * Campos obligatorios | Limpiar            | Validación mastva de REC's | Consultar BEC |  |  |  |

**Nota:** La clave del **RFC genérico** que se reporte en operaciones efectuadas con el público en general (XAXX010101000) o con residentes en el extranjero (XEXX010101000), da como resultado un RFC inválido.

### b) Manera masiva.

I. Preparar archivo plano (texto) con las siguientes características:

- 1) Separado por pipes "|".
- 2) Sin nombre de las columnas en el primer renglón.

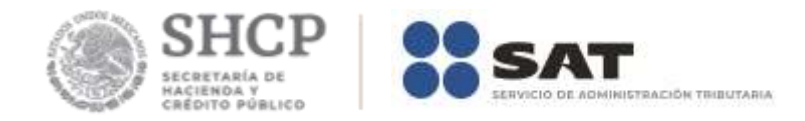

3) En la primera columna, enumerar los registros proporcionados.

4) En la segunda columna, proporcionar las claves de RFC a consultar.

5) Las consultas masivas para validar el RFC, sólo permiten como máximo 5,000 RFC por consulta.

| 📕 Sin tít                  | ulo: Bloc d                   | e notas          |     |                |  |
|----------------------------|-------------------------------|------------------|-----|----------------|--|
| Archivo                    | <u>E</u> dición               | F <u>o</u> rmato | Ver | Ay <u>u</u> da |  |
| 1 ABC0<br>2 EFG0<br>3 GOEC | 0000000<br>0000000<br>0000000 | 0 <br>0 <br>00   |     |                |  |

**Nota 1:** Evita que los RFC contengan espacios, debido a que al ejecutar la consulta el aplicativo menciona: Estructura del RFC incorrecta.

II. Da clic sobre el botón Validación masiva de RFC´s.

| SHCP                  |                                |                            |               | #SAT |
|-----------------------|--------------------------------|----------------------------|---------------|------|
| Validador d           | e RFC´s                        |                            |               |      |
| RFC                   | del contribuyente <sup>3</sup> | n.                         |               |      |
| * Campos obligatorios | Limpiar                        | Validación masiva de RFC's | Consultar RFC |      |

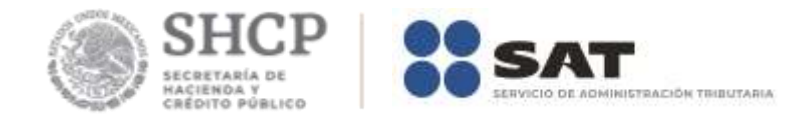

Muestra la siguiente pantalla:

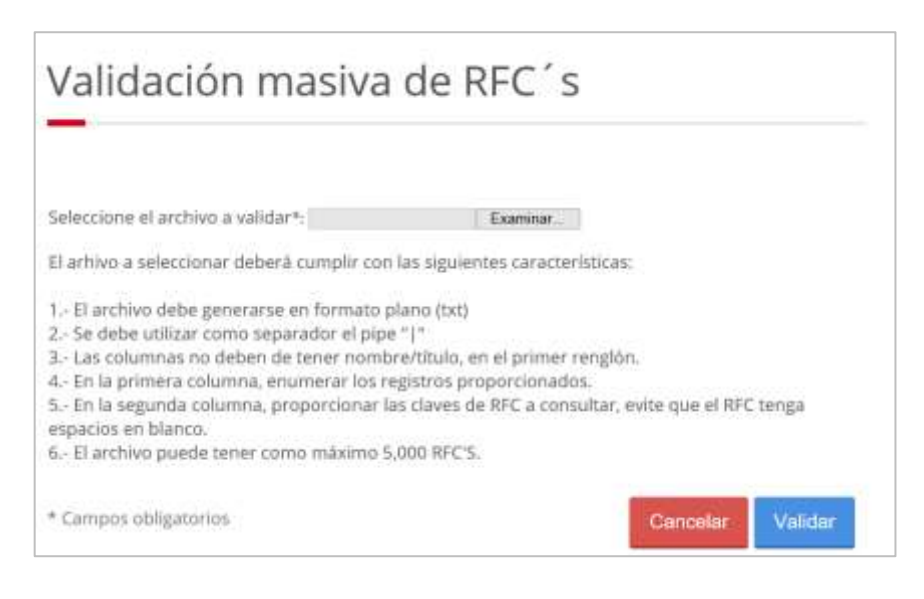

III. Da un clic sobre examinar, a fin de localizar la ruta donde se encuentra el archivo plano y posteriormente da un clic sobre abrir.

|                                                                                                    | 2 Elege archives para cargar                                                                                                    |                                                                                                    | ×    |  |  |
|----------------------------------------------------------------------------------------------------|----------------------------------------------------------------------------------------------------|----------------------------------------------------------------------------------------------------|------|--|--|
| Validación ma                                                                                                    |                                                                                                    |                                                                                                    |      |  |  |
| valuacionina                                                                                                    | Organiser + Huma caspeta                                                                                                    | E • 0                                                                                                    |      |  |  |
| Seleccione el archivo a validar*.<br>El arhivo a seleccionar deberá cur<br>1 El archivo debe generarse en f<br>2 Se debe utilizar como separad<br>3 Las columnas no deben de ten<br>4 En la segunda columna, enume<br>5 En la segunda columna, propo<br>espacios en blanco.<br>6 El archivo puede tener como n | Decements     MARCAL AUTO     MARCAL AUTO     Transmore     Decements     Decements     Decements     Decements     Decements     Marca     Vedens     Vedens     So ACI     Gartostab     Sat | Pacha da medifica:     Tgo     Panela       desenance entración     Desenance entración     and       difficación     Desenance de trac.     114 |      |  |  |
| * Campos obligatorios                                                                                                    | Norther LAG                                                                                                    | Abolio Ins wohives C.15                                                                                                    | ar . |  |  |

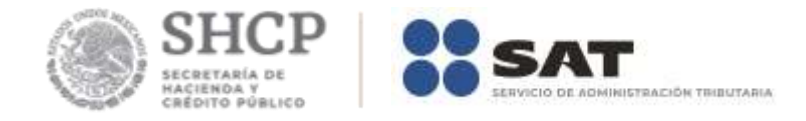

IV. Da clic sobre Validar.

| validación másiva de F                                                                                                    | <pre>{FC S</pre>                                                                          |
|----------------------------------------------------------------------------------------------------|-------------------------------------------------------------------------------------------|
| eleccione el archivo a validar*: D:UsersiOICP862P/Doc                                                                                                    | Examinar.                                                                                 |
| El arhivo a seleccionar deberá cumplir con las siguier                                                                                                    | ntes características:                                                                     |
| <ol> <li>El archivo debe generarse en formato plano (txt)</li> <li>Se debe utilizar como separador el pipe " "</li> <li>Las columnas no deben de tener nombre/Itulo, e</li> <li>En la primera columna, enumerar los registros pr</li> <li>En la segunda columna, proporcionar las claves d<br/>rspacios en blanco.</li> <li>El archivo puede tener como máximo 5,000 RFC'S</li> </ol> | en el primer renglón.<br>oporcionados.<br>e RFC a consultar, evite que el RFC tenga<br>i. |
| Campos obligatorios                                                                                                    | Cancelar Validar                                                                          |

V. Aparece una pantalla con el avance de la consulta masiva y generará la opción de abrir o guardar el resultado de la consulta.

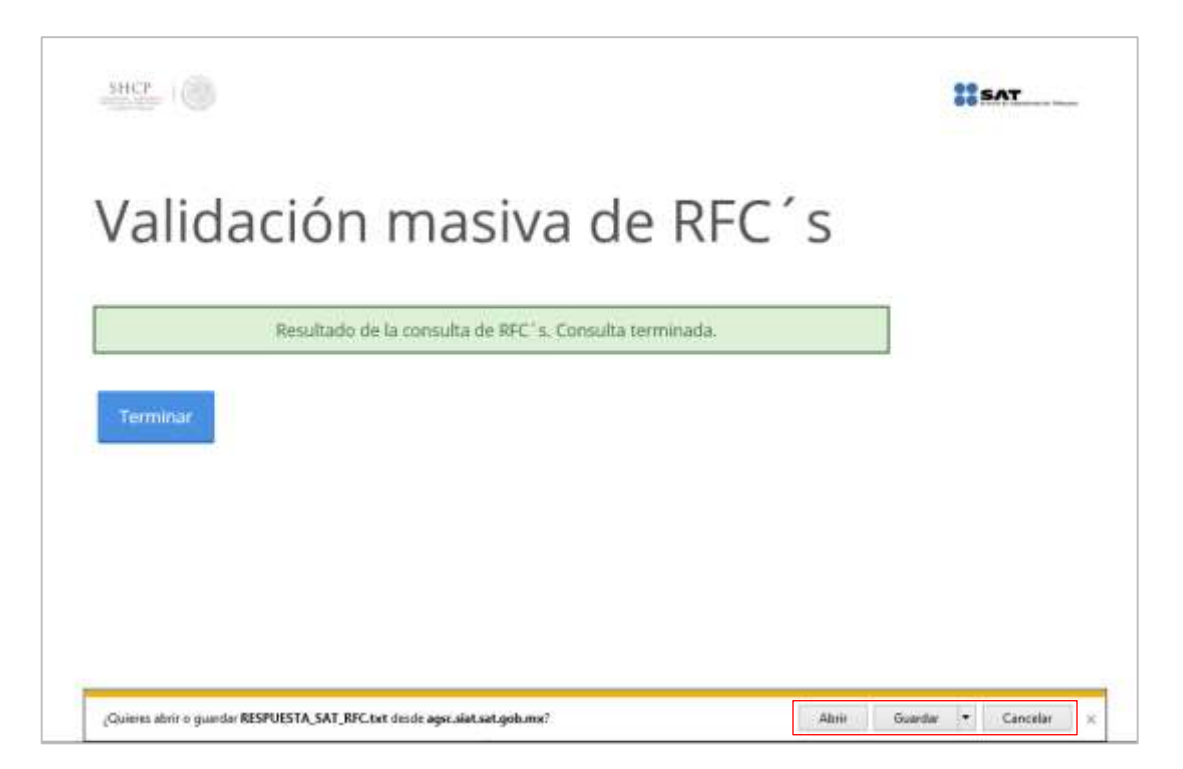

Servicio de Administración Tributaria | Av. Hidalgo, núm. 77, Col. Guerrero, Alcaldía Cuauhtémoc, Ciudad de México., C. P. 06300, Tel. 0155 62722728 (MarcaSat)| Documento disponible en <u>www.sat.gob.mx</u>

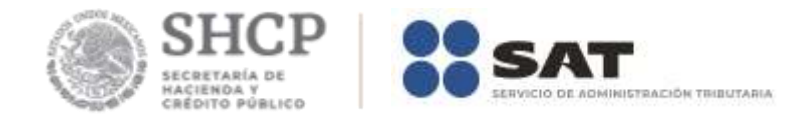

VI. La consulta masiva de claves del RFC devuelve un archivo plano (texto) separado por pipes (|), sin nombre de las columnas en el primer renglón, con el siguiente resultado:

- Primera columna. Numeración de los registros proporcionados.
- Segunda columna. Claves del RFC proporcionadas para consulta.
- Tercera columna. Resultado de la consulta por cada clave de RFC proporcionada, donde:
- 1. **RFC válido, y susceptible de recibir facturas** = Inscrito en el RFC.
- 2. **RFC válido, no susceptible de recibir facturas** = Inscrito en el RFC, pero no se encuentra activo.
- 3. RFC no registrado en el padrón de contribuyentes = La estructura del RFC está bien conformada, pero no está inscrito en el RFC.
- Estructura del RFC incorrecta = La longitud del registro no cumple con las especificaciones de contener 12 caracteres para personas morales o 13 caracteres para personas físicas, también pueden contener espacios en blanco.

Ejemplo:

| RESPUESTA_SAT_RFC: Bloc de notas                                 | _ | × |
|------------------------------------------------------------------|---|---|
| Archivo Edición Formato Ver Ayuda                                |   |   |
| 1 BAID750205700 RFC válido, y susceptible de recibir facturas    |   | ^ |
| 2 JISA920812EV0 RFC válido, y susceptible de recibir facturas    |   |   |
| 3 SORL541018600 RFC no registrado en el padrón de contribuyentes |   |   |
| 4 CAGX900621E00 RFC válido, y susceptible de recibir facturas    |   |   |
| 5 CXVT721210J60 RFC válido, y susceptible de recibir facturas    |   |   |
| 6 MXXB8510193T3 RFC válido, no susceptible de recibir facturas   |   |   |
| 7 BASA430415R3A RFC válido, no susceptible de recibir facturas   |   |   |
| 8 AEOR770401A20 RFC válido, no susceptible de recibir facturas   |   |   |
| 9 VAGJ971024HZ4 RFC válido, y susceptible de recibir facturas    |   |   |
| 10 BAGJ680609ER7 RFC válido, y susceptible de recibir facturas   |   |   |
| 11 Estructura del RFC incorrecta                                 |   |   |
| 12 Estructura del RFC incorrecta                                 |   |   |
|                                                                  |   |   |

### FIN DEL PROCEDIMIENTO.